## Dónde encontrar el número de serie en el iPad

El número de serie de su dispositivo aparece en varios sitios  $\bigcirc$ 

1. En el panel trasero

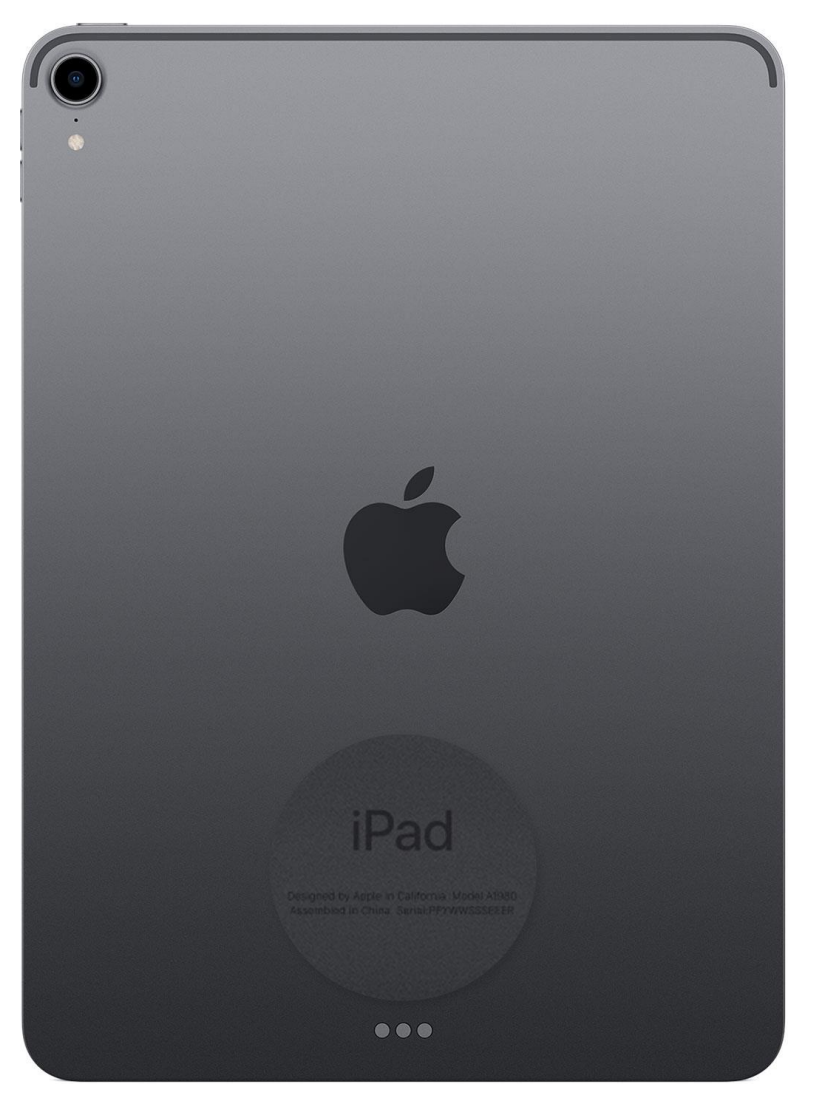

## 2. Con ayuda de Finder, «Dispositivos Apple» (Apple Devices) o iTunes

Usted también puede ver el número de serie de su dispositivo en el programa Finder o, si posee un ordenador con el sistema operativo Windows, en la aplicación "Dispositivos Apple" o en el programa iTunes:

- 1. Conecte su iPad al ordenador.
- En el ordenador Mac con macOS Catalina 10.15 o una versión más reciente, inicie el programa Finder. En el ordenador Mac con macOS Mojave o versiones anteriores, inicie el programa iTunes. En el caso de un ordenador con el sistema operativo Windows, utilice la versión más reciente de aplicación "Dispositivos Apple" o programa iTunes.